## Πως θα φτιάξω το δικό μου ψηφιακό βιβλίο

## Ακολουθήστε το επόμενο λινκ <u>https://bookcreator.com/</u>

## Μπορείτε είτε να μπείτε στο δικό μου λογαριασμό πατώντας στο sign into Book Creator

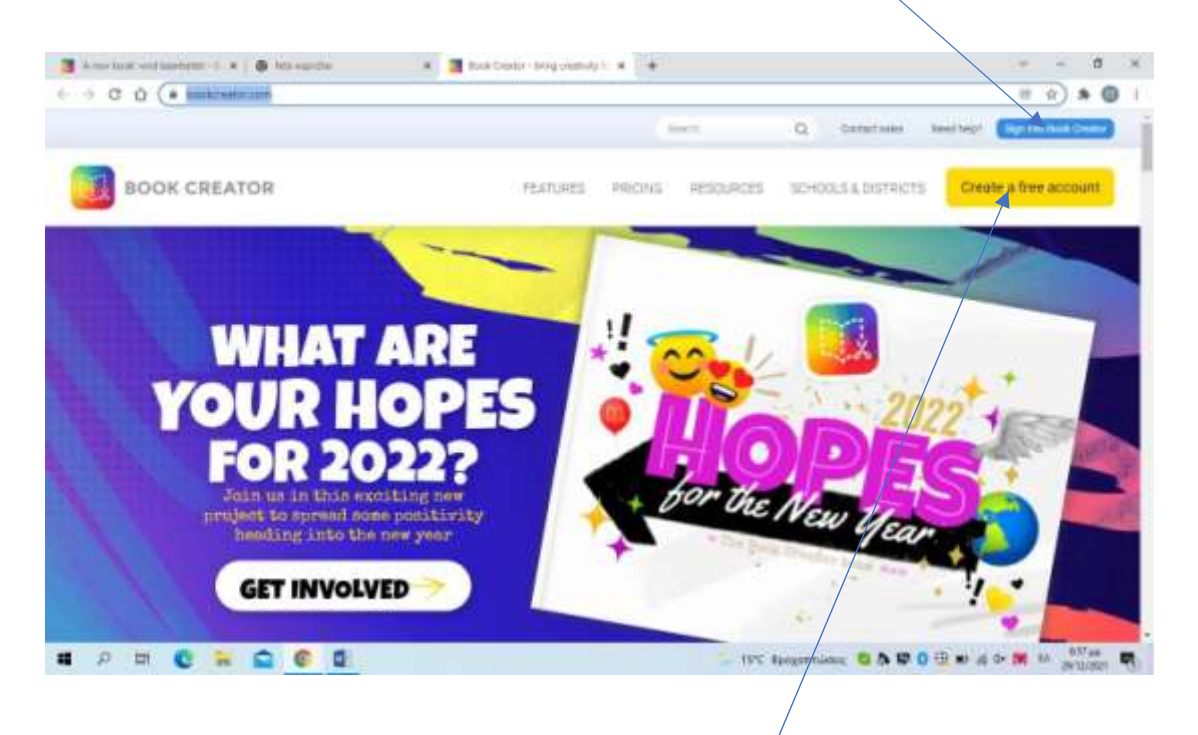

ή να δημιουργήσετε ένα δικό σας λογαριασμό Create free account

Και στις δυο περιπτώσεις σας εμφανίζει το ακόλουθο περιβάλλον, όπου πρέπει να δηλωθείτε χρησιμοποιώντας το λογαριασμό σας google, δηλαδή να έχετε gmail

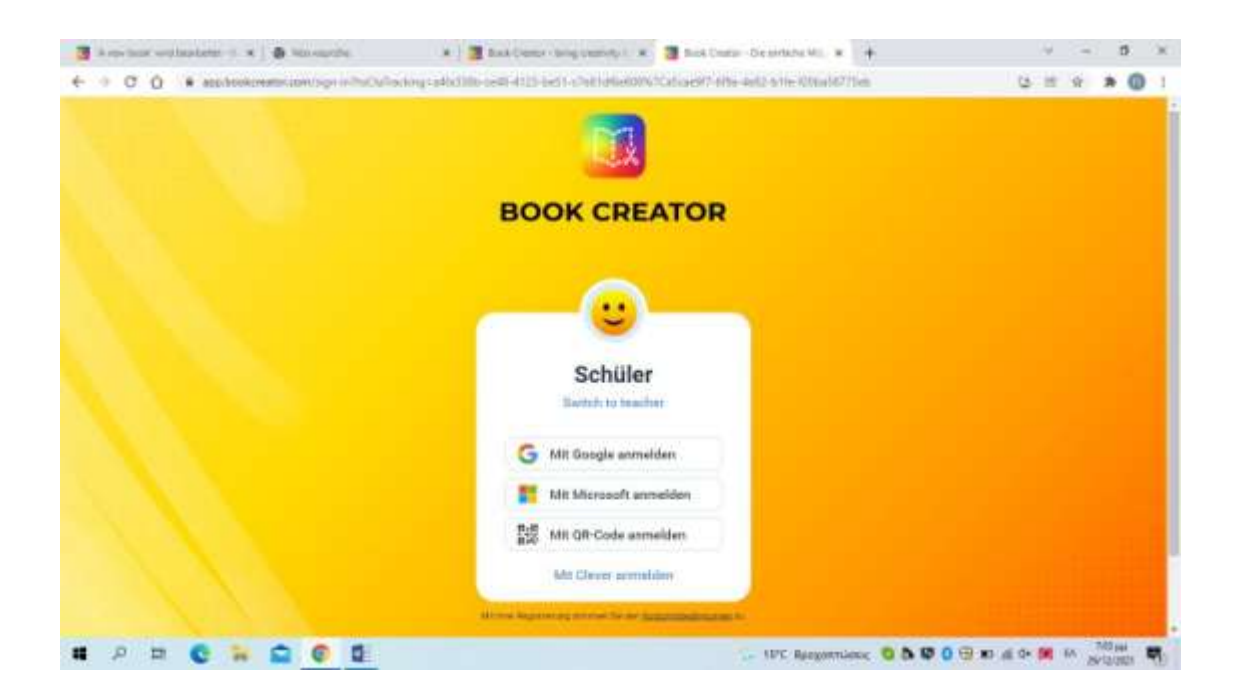

Στην περίπτωση που μπείτε στο δικό μου λογαριασμό θα σας εμφανίσει την ακόλουθη οθόνη:

| 🗿 A revised wetheraterer -1 🛪   🖨 Minourithe                                                                                                    | 🗴 💆 Malanakananan dan ber \star 🔶                                                                                                    | ∀ ~ 5 ×                           |
|----------------------------------------------------------------------------------------------------|----------------------------------------------------------------------------------------------------|-----------------------------------|
| ← ○ O O ● application application (through the set of the set of the set |                                                                                                    | G H 9 # 0 1                       |
|                                                                                                    |                                                                                                    |                                   |
|                                                                                                    |                                                                                                    |                                   |
|                                                                                                    |                                                                                                    |                                   |
|                                                                                                    | BIBLIOTHER BEITRETEN                                                                                                    |                                   |
|                                                                                                    | ARREST THE DEPICTURE ADDR DATES IN THE PARTY NAME.                                                                                                    |                                   |
|                                                                                                    |                                                                                                    |                                   |
|                                                                                                    |                                                                                                    |                                   |
|                                                                                                    | Los                                                                                                    |                                   |
|                                                                                                    | The last year former of the party and provide and the second second se |                                   |
|                                                                                                    |                                                                                                    |                                   |
| Basic Constituted it                                                                                                    | er Loge van Book Centre wird Hilleken van Tusie her Entrach Lenner, & Tusie her Schnide<br>DeterminististerMinte Hurtzenstellenbergenen                                                                                                    |                                   |
|                                                                                                    |                                                                                                    |                                   |
| # P = C = S C D                                                                                                    | . UPC Recommissor                                                                                                    | 5 10 0 10 at at 0 10 PM - AVE AVE |

Σας ζητάει έναν κωδικό, που είναι αυτός που βλέπετε παρακάτω:

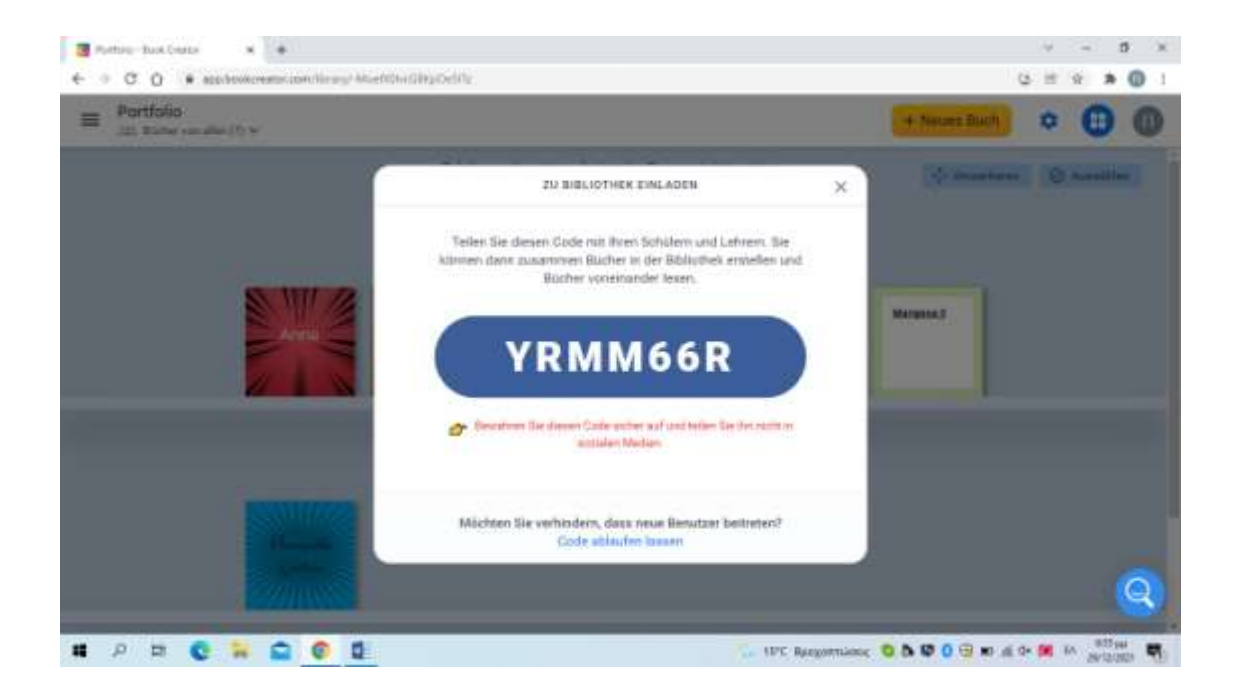

Τώρα μπορείτε να ξεκινήσετε να φτιάχνετε το βιβλίο σας.

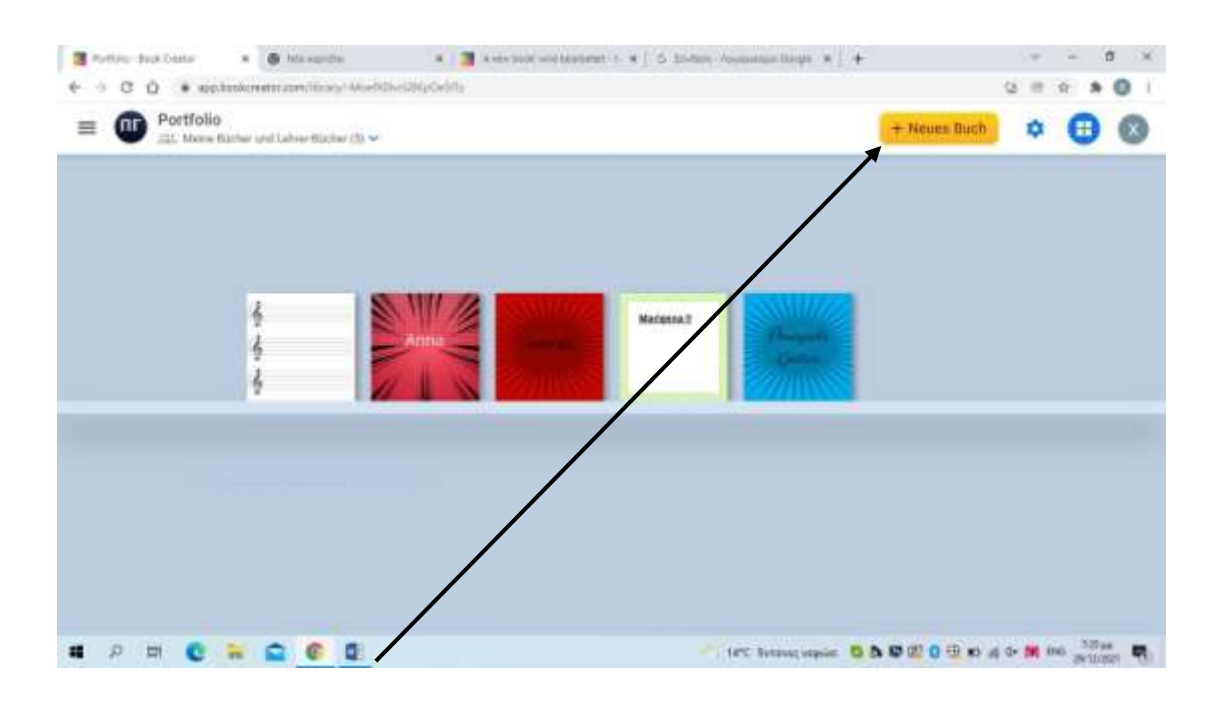

Πατήστε το + για να επιλέξετε το μέγεθος του βιβλίου

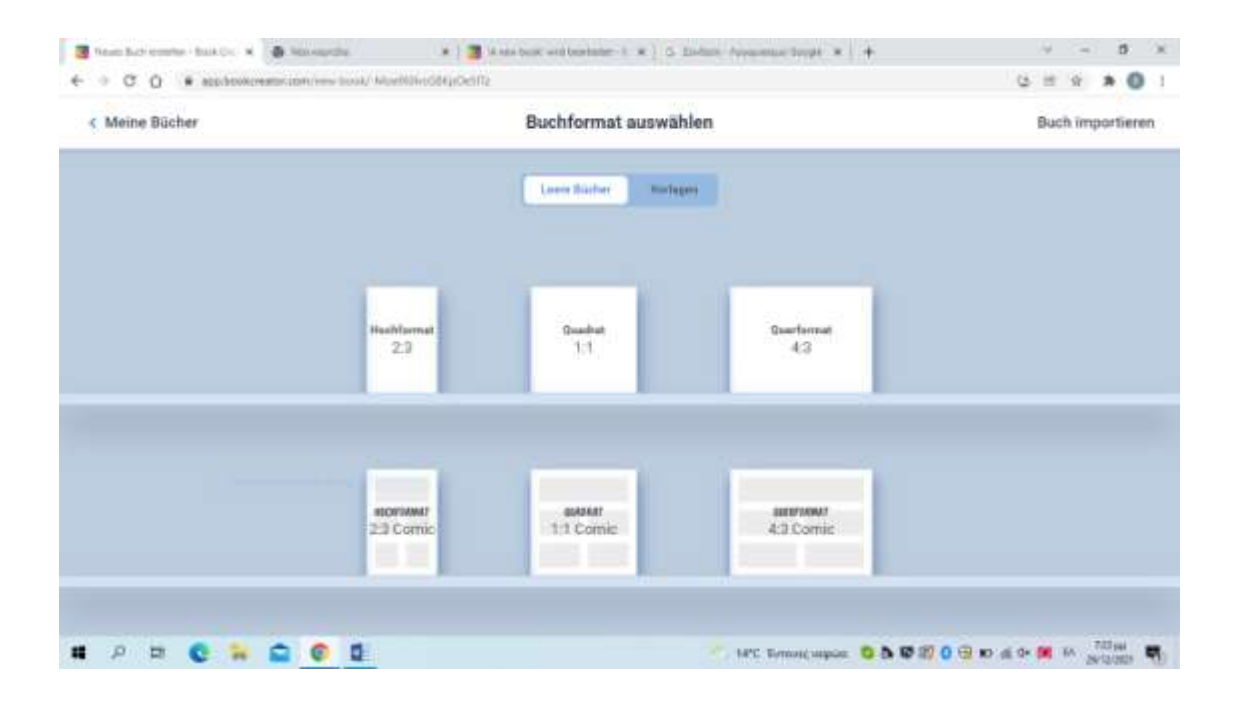

Αφού επιλέξετε το μέγεθος ξεκινάτε με το εξώφυλλο.

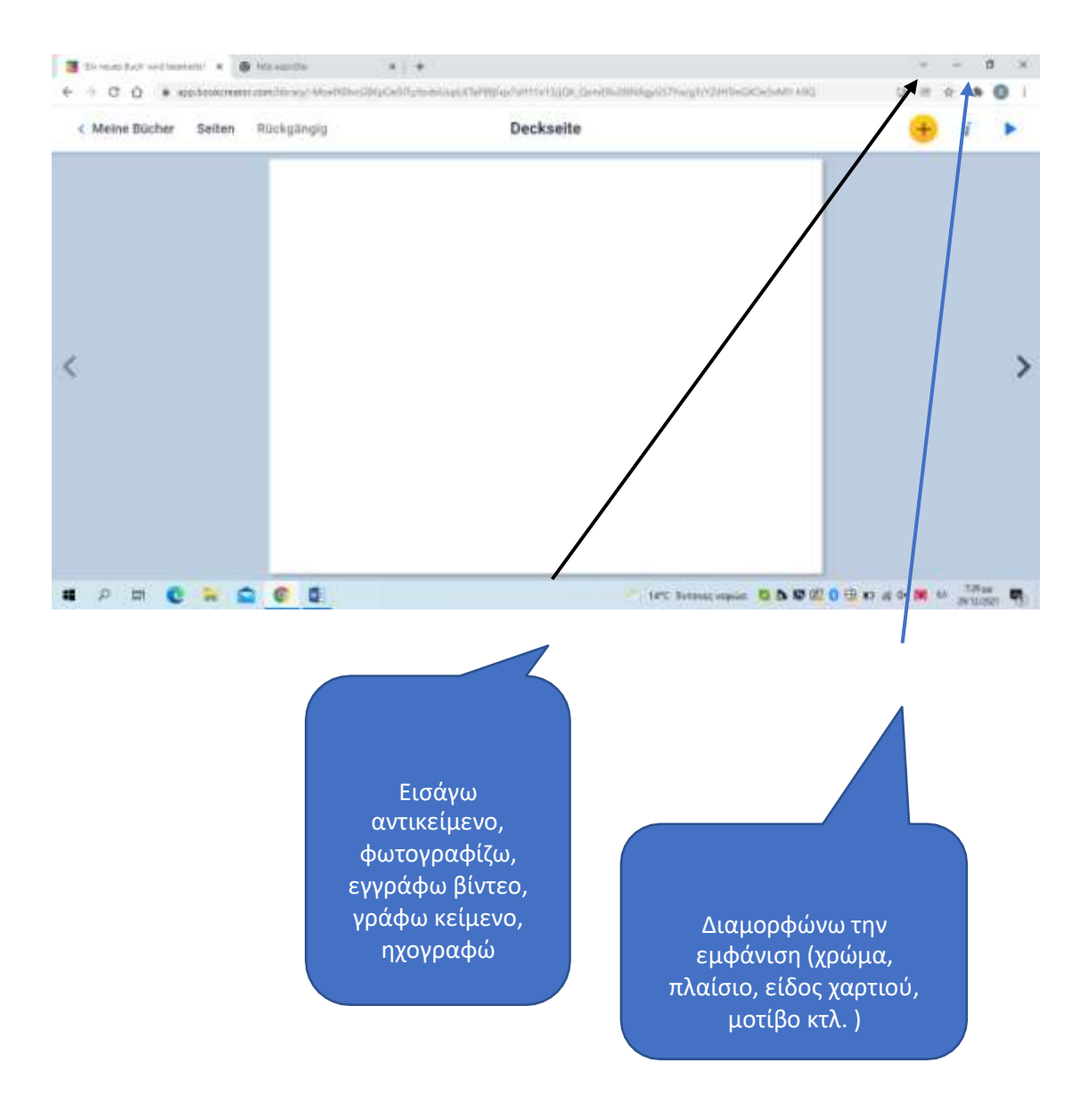

## Για να επεξεργαστείτε κείμενο πατάτε δεξί κλικ

Για να προσθέσετε και άλλη σελίδα πατάτε το βελάκι και μετά την τρίτη σελίδα το + στο δεξιό μέρος της σελίδας.

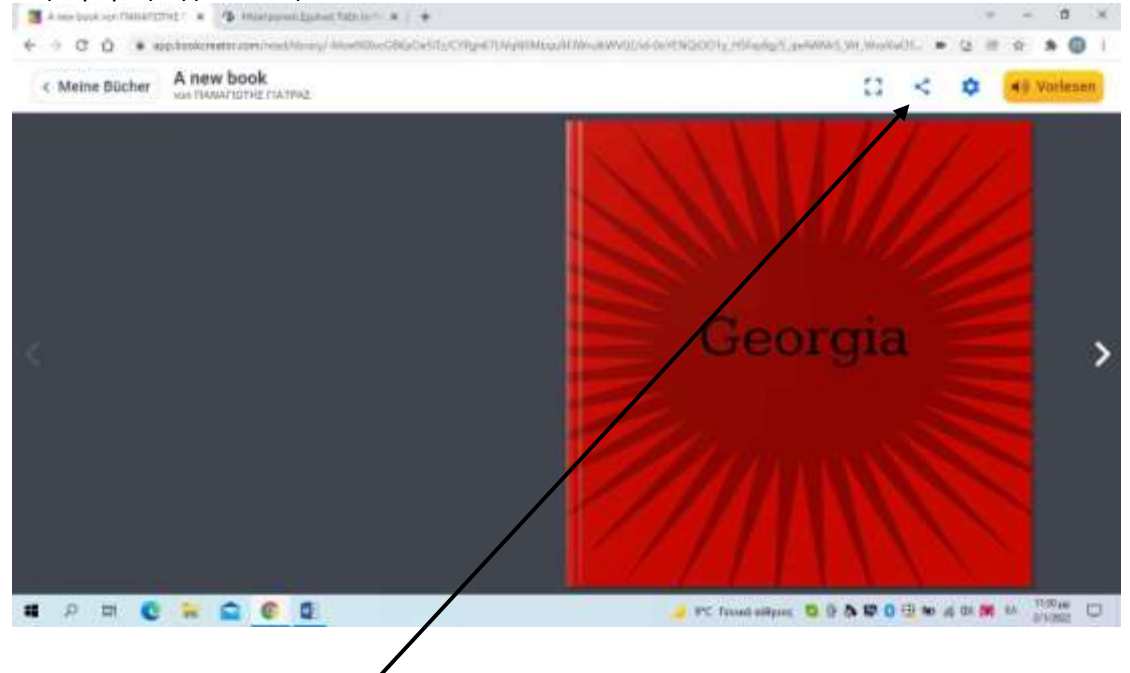

Όταν τελειώσεις το βιβλίο, αν είναι στο δικό σου λογαριασμό μπορείς να το κατεβάσεις πατώντας το αντίστοιχο σύμβολο και να μου το στείλεις.